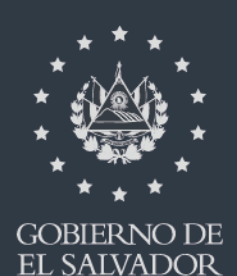

# MINISTERIO DE HACIENDA

Manual de Usuario para Carga de Archivos en Informe sobre Realización de Cirugías, Operaciones y Tratamientos Médicos F958 V2

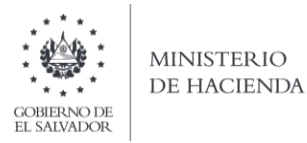

# Manual de Usuario para Carga de Archivos en Informe sobre Realización de Cirugías, Operaciones y Tratamientos Médicos F958 V2

Este manual tiene como finalidad dar a conocer el proceso de preparación y carga archivo de importación, para que pueda informar sobre Realización de Cirugías, Operaciones y Tratamientos Médicos, efectuando la carga en formato Excel CSV (delimitado por comas) de un archivo de acuerdo a la siguiente estructura:

## 1. Preparar el área de ingreso de datos

## a. Estructura de Archivo

El ancho de columnas está relacionado con la estructura de datos que se ingresan en cada uno de los registros que comprende el informe. Éste debe realizarse de la siguiente manera:

| Orden de<br>Columna | Dato                                                                           | Máxima     | Formato de<br>Columna |
|---------------------|--------------------------------------------------------------------------------|------------|-----------------------|
| A                   | NIT/DUI de médico, especialista o cualquier sujeto que participo en la cirugía | 14         | Texto                 |
| В                   | Nombre de médico, especialista o cualquier sujeto que participo en la cirugía  | Máximo 100 | Texto                 |
| С                   | Fecha de realización de la cirugía, operación o<br>tratamiento médico          | 8          | Texto                 |
| D                   | Código de Servicio                                                             | 1          | Texto                 |
| E                   | Numero de Inscripción de Junta de Vigilancia                                   | 8          | Texto                 |
| F                   | Tipo de Documento Emitido                                                      | 1          | Texto                 |
| G                   | Serie de Documento Emitido/Sello de Recepción                                  | Máximo 100 | Texto                 |
| Н                   | Numero de Documento Emitido/Código de<br>Generación                            | Máximo 100 | Texto                 |
| I                   | Valor Pagado por cada paciente                                                 | 10         | Texto                 |
| J                   | Período a informar                                                             | 6          | Texto                 |

Nota: Se aclara que las columnas no deben contener encabezados o títulos de los datos a ingresar que se detallan en cuadros anteriores.

| 1   | A A   | Cortar                         | Calibri     | - 11 -      | A A           | = = 🚍 | æ      | a Ajustar te |
|-----|-------|--------------------------------|-------------|-------------|---------------|-------|--------|--------------|
| Pei | gar 🦪 | a Copiar *<br>/ Copiar formato | NKS         | · · · · · · | •• <u>A</u> · |       | ir ir  | Combinar     |
| -   | Porta | papeles 😳                      | 1           | Fuente      | - Gi          |       | Alinea | ción         |
| _   |       | B1 •                           | ( )         | x           |               |       |        |              |
| 1   | A     | B                              | ¢           | D           | E             | F     |        | G            |
| 1   |       | I                              |             |             |               |       |        |              |
| 2   |       |                                |             |             |               |       |        |              |
| 3   |       |                                |             |             |               |       |        |              |
| 4   |       |                                |             |             |               |       |        |              |
| 5   |       |                                |             |             |               |       |        |              |
| б   |       |                                |             |             |               |       |        |              |
| 7   |       |                                |             |             |               |       |        |              |
| 8   |       |                                |             |             |               |       |        |              |
| 5   |       |                                |             |             |               |       |        |              |
| 10  |       | Ancho da c                     | olumna 2    | X           |               |       |        |              |
| 11  |       | Anche de t                     | countries 3 | ~ ~         |               |       |        |              |
| 12  |       | Ancho de <u>c</u> o            | lumna: 🖪    |             |               |       |        |              |
| 13  |       |                                |             | -           |               |       |        |              |
| 14  |       |                                | ceptar      | Lancear     |               |       |        |              |
| 15  |       |                                |             |             |               |       |        |              |
| 16  |       |                                |             |             |               |       |        |              |
| 17  |       |                                |             |             |               |       |        |              |

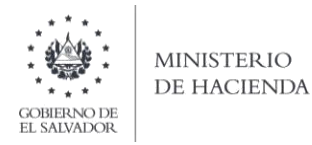

#### b. Ingreso de Datos

Debe ingresar la información respetando las siguientes indicaciones:

- 1. En las columnas que contengan datos numéricos no debe incorporar letras, caracteres especiales, espacios y coma.
- 2. Debe seleccionar en formato de celda la categoría de Número, y en posiciones decimales debe ser dos, tal como se muestra en la imagen:

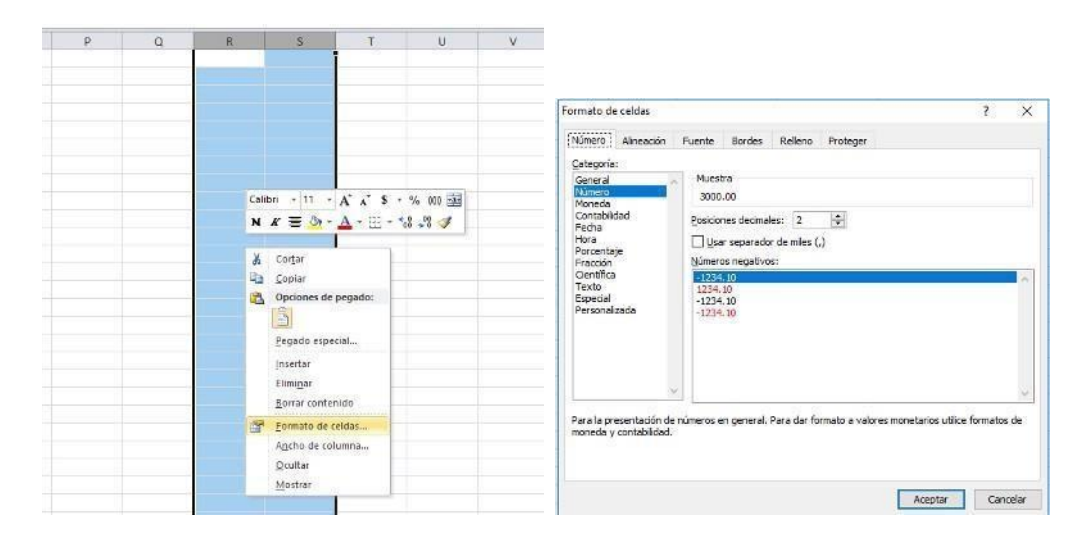

3. Para las columnas en las que el formato debe ser Texto, debe seleccionar en la opción formato de Celda la categoría Texto, según la siguiente imagen:

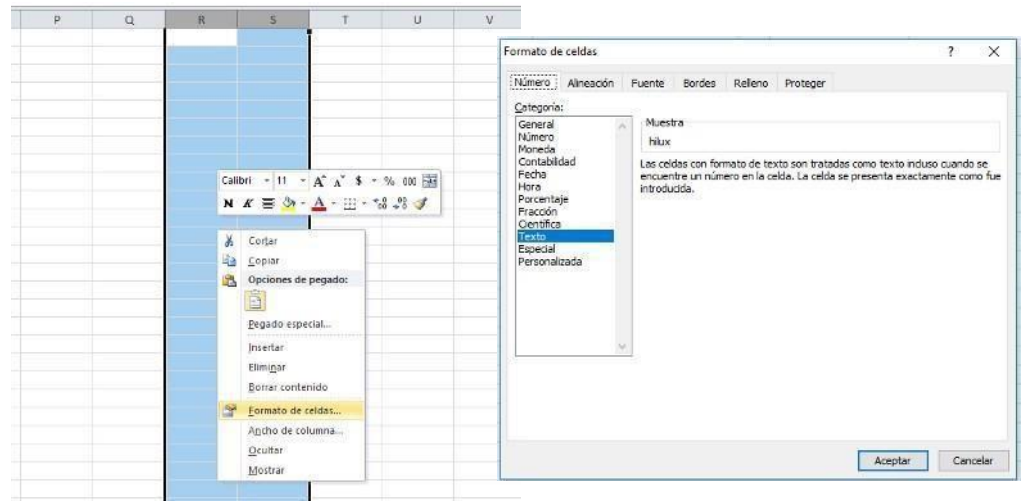

#### c. Información a Ingresar

La Información a incorporar en cada una de las celdas que comprende el contenido del Archivo, debe realizarse de la siguiente manera:

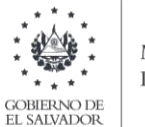

#### MINISTERIO DE HACIENDA

#### c.1 Archivo a Cargar

- A. NIT/DUI DE MÉDICO, ESPECIALISTA U OTRO PARTICIPANTE EN LA CIRUGÍA: En la columna A deberá colocar el número de NIT/DUI del sujeto que está informando; deben ser 14 ó 9 números sin guiones.
- B. NOMBRE DE MÉDICO, ESPECIALISTA U OTRO PARTICIPANTE EN LA CIRUGÍA: En la columna B, deberá colocar el nombre del cirujano, especialista u otro participante, en letras mayúsculas, detallando apellidos y nombres para el caso de las personas naturales.
- C. FECHA DE REALIZACIÓN DE LA CIRUGÍA: columna C, deberá colocar la fecha en que se efectuó la cirugía o tratamiento médico, usando los dos primeros dígitos para día dd; los dos siguientes para mes mm y los cuatro últimos para año aaaa, de la siguiente forma: ddmmaaaa.
- D. CÓDIGO DE SERVICIO: En columna D, colocara el número que corresponde a la operación realizada, de acuerdo al siguiente detalle:
  - 1. Cirugía
  - 2. Operación
  - 3. Tratamiento Médico
  - 4. Cirugía Instituto Salvadoreño de Bienestar Magisterial
  - 5. Operación Instituto Salvadoreño de Bienestar Magisterial
  - 6. Tratamiento Médico Instituto Salvadoreño de Bienestar Magisterial
- E. NUMERO DE INSCRIPCIÓN DE JUNTA DE VIGILANCIA: Columna E, debe colocar el número de Junta de Vigilancia de la Profesión Médica, máximo 8 números sin guiones.
- F. TIPO DE DOCUMENTO: Columna F, debe detallar el número que corresponde al documento emitido al paciente, por el médico, especialista o sujeto que participo en el tratamiento médico.
  - 0. Para los NIT/DUI de médico o especialista que no posee NRC
  - 1. Factura
  - 2. Comprobante de Crédito Fiscal
  - 3. Sujeto Excluido
  - G. SERIE DE DOCUMENTO EMITIDO: Columna H, deberá colocar la serie asignada por la Administración Tributaria al documento emitido por el médico, especialista o sujeto que participó en el tratamiento médico o cirugía. Si el NIT/DUI que está informando no posee NRC, este campo debe colocar 0 cero. Para los Documentos Tributarios Electrónicos, debe ingresar el sello de recepción de 40 caracteres, ejemplo 2116A00512396DCF4A4F9W9429HF171C58134TTG.
  - H. NUMERO DE DOCUMENTO EMITIDO: Columna I, deberá colocar el número correlativo que corresponde al documento emitido por el médico, especialista o sujeto que participó en el tratamiento médico o cirugía. Para los Documentos Tributarios Electrónicos debe ingresar el código de generación del DTE sin guiones. Cuando se ingrese documentos que antecedan al periodo noviembre 2022 debe ingresar el número de control del DTE sin guiones.
  - I. VALOR PAGADO POR CADA PACIENTE: Columna I, colocar el valor pagado por el paciente o sujeto que recibió el tratamiento médico o cirugía, por parte del especialista; deberá colocar en dólares US\$, separando dos decimales con punto; máximo 8 números más 2 decimales
  - J. PERÍODO A INFORMAR: Columna J, los períodos a informar se solicitan en semestres, de enero a junio 01 y de julio a diciembre 02 más 4 dígitos del año; el formato numérico sería el siguiente 012020, para el caso del primer semestre del año 2020.

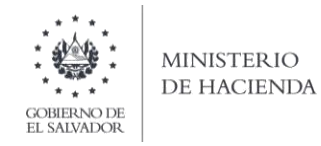

**d.** Creación del Archivo a Importar Al terminar de realizar los cambios, la hoja electrónica debe guardarse como tipo de archivo CSV (delimitado por comas):

| ← → * ↑ 🖺                                                                                                    | › Este equipo › Documentos              |                 |                                       |                            | 5 ~            | Buscar en Documentos | Q     |
|----------------------------------------------------------------------------------------------------|-----------------------------------------|-----------------|---------------------------------------|----------------------------|----------------|----------------------|-------|
| Organizar 👻 Nu                                                                                                    | ueva carpeta                            |                 |                                       |                            |                |                      | . 0   |
| Este equipo<br>Este equipo<br>Concernants<br>Escritorio<br>Escritorio<br>Escritorio<br>Escritorio<br>Música<br>Música<br>Música<br>Disco local (C<br>Disco local (C<br>HP_TOOLS (D | ^ Nombre<br>∰ Copia de Libro4 xlsx_v0_0 | <u>)_</u> 1 (1) | Fecha de modifica<br>07/06/2019 11:51 | Tipo<br>Archivo de valores | Tamaño<br>3 KE | 1                    |       |
| Nombre de archivo:                                                                                                    | V<br>Provee_Inscr_IVA_2019              |                 |                                       |                            |                |                      |       |
| Tipo:                                                                                                    | CSV (delimitado por comas)              |                 |                                       |                            |                |                      |       |
| Autores:                                                                                                    |                                         | Etiquetas: Ag   | regar una etiqueta                    | Titulo: Agree              | gar un título  |                      |       |
| <ul> <li>Ocultar carpetas</li> </ul>                                                                                                    |                                         |                 |                                       | Herrar                     | nientas 💌      | Guardar Can          | celar |

Nota: Se debe verificar que la computadora tenga configurado el Separador de listas, para que acepte el formato de punto y coma, para que no de error al generar el archivo de Excel. Puede verificar como hacerlo en el numeral 4 de esta guía.

## 2. Cómo configurar el Separador de listas para que acepte el formato a punto y coma

Ingresar al Panel de Control y seleccionar la opción "Reloj, idioma y región", dar clic en el texto Cambiar formatos de fecha, hora o número:

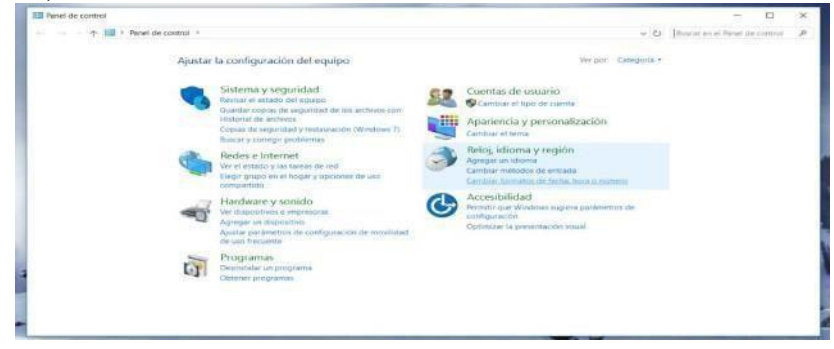

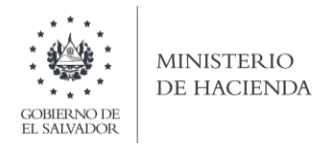

En el menú que se muestra dar clic en Configuración adicional:

| Región                                                                 |                                                                       | ×   | 6                                                                                                    |     | Etilos                                                                                                    |                       |         | - 5 |
|------------------------------------------------------------------------|-----------------------------------------------------------------------|-----|----------------------------------------------------------------------------------------------------|-----|----------------------------------------------------------------------------------------------------|-----------------------|---------|-----|
| Formatos Ubicación                                                     | Administrativo                                                        |     |                                                                                                    |     |                                                                                                    | -                     |         | 3   |
| Formato:                                                               |                                                                       |     |                                                                                                    |     | ~ 0                                                                                                    | Buscar en el Panel de | contra) | 3   |
| Español (México)                                                       |                                                                       | *   | ración del equipo                                                                                                |     | Veripori Categoria *                                                                                            |                       |         |     |
| Preferenciais de Idio                                                  | oma                                                                   |     | and the second second second second second second second second second second second second second second second |     |                                                                                                    |                       |         |     |
| Formatos de fech                                                       | a y hora                                                              |     | y seguridad                                                                                                    | 6.9 | Cuentas de usuario                                                                                              |                       |         |     |
| Fecha corta:                                                           | dd/MM/aasa                                                            |     | stado del equipo<br>Nas de securidad de los archivos con                                                         | 000 | Sambiar el tipo de cuenta                                                                                       |                       |         |     |
| Fecha larga:                                                           | dodd, d' de 'MMMM' de 'aaaa                                           | ~   | archivos<br>eguridad y restauración (Windows 7)                                                                  |     | Apariencia y personalización                                                                                    |                       |         |     |
| Hora corta:                                                            | hitemen tt                                                            | ~   | regir problemas                                                                                                  | -   | Putet Idense Statist                                                                                            |                       |         |     |
| Hora larga:                                                            | hitummuss tt                                                          | ~   | nternet                                                                                                    | 8   | Reloj, idioma y region<br>Acregar un idioma                                                                     |                       |         |     |
| Primer día de la<br>semana:                                            | domingo                                                               | ~   | o y las tareas de red<br>> en el hogar y opciones de uso                                                         |     | Cambiar metodos de entrada<br>Cambiar formatos de fecha, hora o número                                          |                       |         |     |
| Ejemplos<br>Fecha corta:<br>Fecha larga:<br>Hora corta:<br>Hora larga: | 16/04/2018<br>lunes, 16 de abril de 2018<br>02522 p.m.<br>025236 p.m. |     | e y sonido<br>tvos e impresoras<br>dispositivo<br>imetros de configuración de movilidad<br>ess                   | G   | Accesibilidad<br>Pemilir que Windows sugiera parámetros de<br>canfiguración<br>Optimizar la presentación visual |                       |         |     |
|                                                                        | Configuración adicio<br>Aceptar Cancelar                              | nal | un programa<br>ogramas                                                                                           |     |                                                                                                    |                       |         |     |

Dar clic en la pestaña Números y en la casilla Separador de listas cambiar formato a punto y coma

| ormaton Ubicación Administrativo                                                                                                    |                                                                                                    |                                           |                                                                                                    |   |                                                                                                    |                         |
|----------------------------------------------------------------------------------------------------|----------------------------------------------------------------------------------------------------|-------------------------------------------|----------------------------------------------------------------------------------------------------|---|----------------------------------------------------------------------------------------------------|-------------------------|
| Fd Personalizar formato<br>E Nomeros Nameda Hura Fecha                                                                                                    |                                                                                                    | ×                                         |                                                                                                    | - |                                                                                                    |                         |
| 21 Ejemplo<br>Postavo: 123,456,789.00 Neg                                                                                                    | pativo: -123,456,789.00                                                                                                    |                                           |                                                                                                    |   | 1000<br>- D                                                                                                    | e Q.)<br>Interpretingen |
| Simbolo decimal:<br>Número de digitos decimales.<br>Simbolo de sepanción de mileo.<br>Número de digitos en grupos<br>Simbolo de signo negativo:<br>Formato de número negativo:<br>Mostrar ceros a la Izquierda:<br>Separador de Istas<br>Sistema de medida<br>Digitos estándar:<br>Usar digidos natirios<br>Haga dis en Restablecen para restavará la<br>predetemmos, moneta, ho | 2<br>123.456.789<br>-<br>1.1<br>0.7<br>I<br>Metrico<br>0123456789<br>Nunca<br>Norca<br>Norca<br>Restable<br>Restable<br>Re | 1 2 2 2 2 3 5 5 5 5 5 5 5 5 5 5 5 5 5 5 5 | Me despapes<br>Lad<br>Messe<br>mental des mellines sent<br>mental en de la destate<br>mental en de<br>promotion de la destate<br>promotion de la destate<br>promotion de la destate<br>promotion de la destate<br>de la destate<br>messe<br>mental de<br>messe<br>messe<br>mes |   | Sector Committee<br>Contrast de simulation<br>Contrast en sonte<br>Regulational y servicional staches<br>Containe en simul<br>Regulational y servicion<br>Anna Containe<br>Containe en service en contrast<br>Accessibilitati<br>Containe en presentation music |                         |

Dar clic en Aceptar.

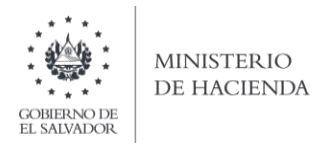

# 3. Cargar Archivos de los conceptos a informar

a. Ingrese al portal de servicios del Ministerio de Hacienda: <u>www.mh.gob.sv</u>, seleccione la opción Servicios en Línea DGII

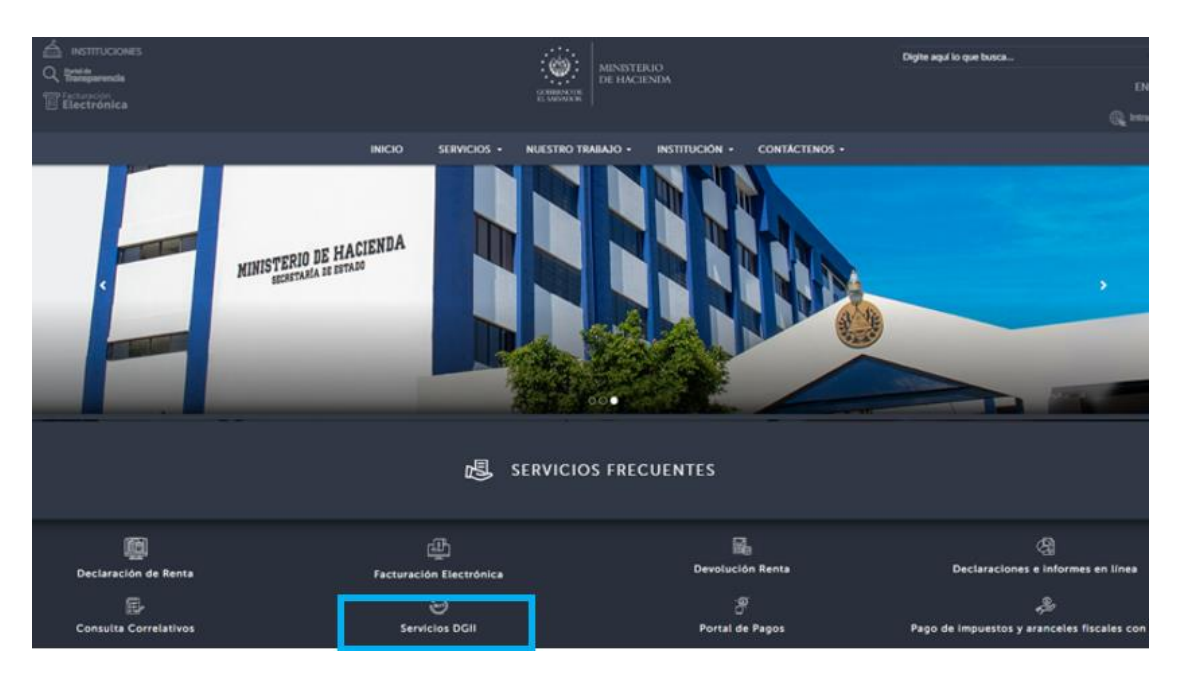

b. Seleccione la opción Declaraciones e Informes en línea ubicada en los Servicios con Clave:

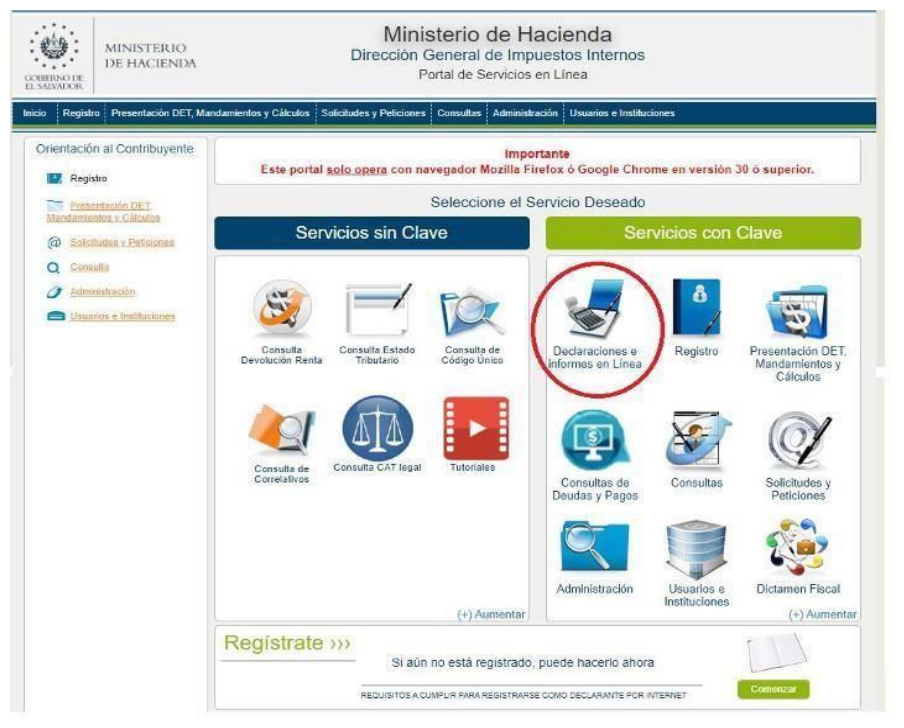

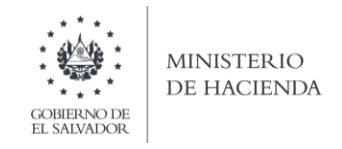

c. Ingrese su usuario (NIT/DUI) y contraseña y de clic en botón ingresar:

|            | Este portal solo opera con navegad | IMPORTANTE<br>or Mozilla Firefox o Google Chrome en ve | ersión 30 o superior.                                                                          |
|------------|------------------------------------|--------------------------------------------------------|------------------------------------------------------------------------------------------------|
| • Bienven  | ido                                |                                                        |                                                                                                |
| <b>2</b>   | Escriba su NIT/DUI y password para | ingresar al Sistema.                                   | » Paso a Paso                                                                                  |
| NIT/DUI    | NIT/DUI                            |                                                        | Recuperar Clave     Registrarse en Línea                                                       |
| Contraseña | Contraseña                         |                                                        | Cambio de correo en Línea     Declaración IVA     Declaración Pago a Cta.                      |
|            | Limpiar                            | Ingresar                                               | Declaración Renta     Transferencia de Bienes Raíces     Informe Ganancias y/o Pérdidas de Cap |

d. Seleccione el icono F958 Informe Sobre Realización de Cirugías, Operaciones y Tratamientos Médicos:

| MINISTERIO<br>DE HACIENDA<br>DE COMMUNICATION<br>DE CANADA DE CANADA DE CAN | rio de Hacienda<br>eral de Impuestos Internos<br>laraciones en Línea                |
|----------------------------------------------------------------------------------------------------|-------------------------------------------------------------------------------------|
| INICIO DECLARACIONES + AMNISTIA + INFORMES +                                                                                                    | Salif                                                                               |
| DECLARACIONES                                                                                                    | INFORMES                                                                            |
| F06 - Impuestos Específicos                                                                                                    | F910 - Informe Anual de Retenciones                                                 |
| 🖬 F07 - IVA                                                                                                    | F930 - Informe Mensual de Retención, Percepción o Anticipo a Cuenta de IVA          |
| F09 - Transferencia de Bienes Raices                                                                                                    | F944 - Informe de Ganancias y/o Pèrdidas de Capital                                 |
| 🗸 F10 - Primera Matricula                                                                                                    | F950 - Informe de Estado Orig. y Aplic. de Fondos                                   |
| \$ F11 - Renta                                                                                                    | F955 - Informe de Impuestos Específicos Bebidas                                     |
| F14 - Pago a Cuenta e Impuesto Retenido                                                                                                    | F958 - Informe Sobre Realización de Cirugías, Operaciones y Tratamientos<br>Médicos |

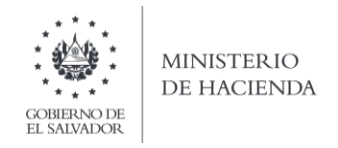

e. Se mostrará pantalla de Bienvenida, debe dar clic en botón INICIAR:

| INICIO | DECLARACIONES - | amnistia <del>-</del>                            |                                                                          |                                                                                               | NIT CO                     | ONTRIBUYENTE | SALIR |
|--------|-----------------|--------------------------------------------------|--------------------------------------------------------------------------|-----------------------------------------------------------------------------------------------|----------------------------|--------------|-------|
|        | Infor           | me Sobre                                         | Realización de C                                                         | irugías, Operaciones y Tr                                                                     | atamientos Méd             | icos         |       |
|        | 1               | Bienvenido al Inform                             | e Sobre Realización de Cirugías, o                                       | Operaciones y Tratamientos Médicos, ésta herrami                                              | iienta esta diseñada para: |              |       |
|        |                 | 🖌 Elaborar y pres                                | sentar su informe Informe Sobre R                                        | ealización de Cirugías, Operaciones y Tratamiento                                             | os Médicos                 |              |       |
|        |                 | Presentar infor                                  | mes originales y modificatorios                                          |                                                                                               |                            |              |       |
|        |                 |                                                  |                                                                          |                                                                                               |                            |              |       |
|        | E               | ista opción está dispu<br>ealicen cirugías, oper | onible para contribuyentes propiet<br>raciones y tratamientos Médicos, s | arios o administradores de hospitales o clínicas qu<br>legún Art. 122-A del Código Tributario | ie en sus instalaciones se |              |       |
|        | E               | stimado contribuyen<br>nactividad dentro de      | te se le recuerda que todos los da<br>esta aplicación.                   | los que haya escrito y/o modificado se perderan lu                                            | uego de 20 minutos de      |              |       |
|        |                 |                                                  | (                                                                        |                                                                                               |                            |              |       |
|        |                 |                                                  |                                                                          |                                                                                               |                            |              |       |

f. Debe seleccionar Ejercicio y Semestre a informar. Para cargar el archivo, debe dar clic en botón Seleccionar archivo:

|            | ICIONES - AMNISTIA - II | FORMES -                                                                                                    |        |         | SALIF |
|------------|-------------------------|----------------------------------------------------------------------------------------------------|--------|---------|-------|
|            |                         |                                                                                                    | NIT: O | NOMBRE: | N     |
| Ejercicio: | Periodo:                | Informe que modifica:                                                                                                    |        |         |       |
| 2020       | ✓ Primer Periodo        | ~                                                                                                    |        |         |       |
| 1          |                         |                                                                                                    |        |         |       |
|            |                         | 2                                                                                                    |        |         |       |
|            |                         | Carga de Ar                                                                                                    | hivo   |         |       |
|            |                         |                                                                                                    |        |         |       |
|            |                         |                                                                                                    |        |         |       |
|            |                         | One of the second second secon |        |         |       |

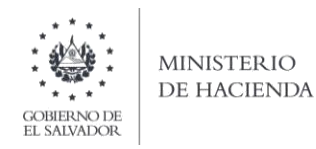

g. Vista Preliminar de los Datos; si la carga fue exitosa se mostrará un resumen de los datos cargados, detallando totales por clasificación del bien, para continuar con el proceso debe dar clic en botón PRESENTAR:

|              |                        |              | Nombre:     | NII.                | _      |
|--------------|------------------------|--------------|-------------|---------------------|--------|
| Periodo      | Declaracion que modifi | a:()         |             |                     |        |
| TIPO DE SERV | ICIOS                  | CIRUGÍAS     | OPERACIONES | TRATAMIENTO MEDICOS | TOTAL  |
| REGISTRO     | os                     | 2            | 0           | 0                   |        |
| VALOR        |                        | 3052.42      | 0.00        | 0.00                | 3052.4 |
| REGISTRC     | is                     | 2<br>3052.42 | 0.00        | 0.00                | 30     |

Se mostrará en pantalla el informe generado en formato PDF, el cual puede imprimir o guardar en archivo electrónico. En la parte inferior de la pantalla se muestra la opción para imprimir reporte detalle:

| 6338282   |                                                                                                    |                                                                                       | 1/1                                                                                 |                                                      |                                                                                    | ¢ | • | ۰ |
|-----------|----------------------------------------------------------------------------------------------------|---------------------------------------------------------------------------------------|-------------------------------------------------------------------------------------|------------------------------------------------------|------------------------------------------------------------------------------------|---|---|---|
| SECCIÓN   | INFORME SOBRE                                                                                                    | REALIZACIÓN DE CH<br>INNYTHIT STE MICHAE (<br>DE LOS EDINOS<br>anto o Administrador d | Rugias, operacio<br>nen clanowine cuc<br>uncos ne vacenci u<br>le Hospitales o Cimi | NES Y TRATAMIENTOS N<br>USENDENTE IN CO, APES<br>CAS | EDICOS PASSIVO 11<br>stanto os serons<br>10 stantocoteria<br>cotodo Onico, reporto |   |   |   |
|           | Contract of the second second s                                                                                                    |                                                                                       |                                                                                     |                                                      |                                                                                    |   |   |   |
| in Austra | ol y Romonia, Rucun Sacal a Dan<br>B - Romannan da Datas                                                                                                    |                                                                                       |                                                                                     |                                                      |                                                                                    |   |   |   |
| in April  | al y Romania, Ruca Sacal a Den<br>B - Resumen de Datos                                                                                                    |                                                                                       |                                                                                     |                                                      |                                                                                    | 4 |   | • |
| in April  | According to the second second s | CRUSHS                                                                                | очельские                                                                           | TructiveExcton MEtriccin                             | 100%                                                                               | 4 |   | 0 |

La consulta de este informe está disponible en la opción de Consulta de Informes, del portal de Servicios en Línea DGII, del Ministerio de Hacienda.